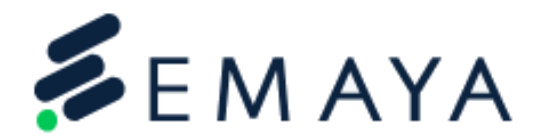

# Como utilizar el sistema de Tickets

| Code:                     | IT-P-01             |
|---------------------------|---------------------|
| Version:                  | 1.0                 |
| Date of Version:          | 03/06/2024          |
| Created by:               | Raúl Orellana       |
| Approved by:              | Jorge Huezo         |
| Confidentiality<br>level: | Confidential        |
| Authorized<br>users:      | EMAYA & SEBPO Users |

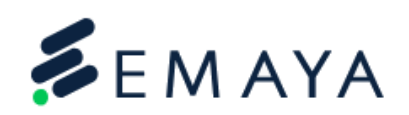

### **Version Control**

| Date      | Version | Change/reviewed by | Description of the change/review by |
|-----------|---------|--------------------|-------------------------------------|
| 8/12/2022 | 0.1     | Raúl Orellana      | Draft                               |
| 11/4/2022 | 1.0     | Jorge Huezo        | Reviewed and Approved               |
|           |         |                    |                                     |

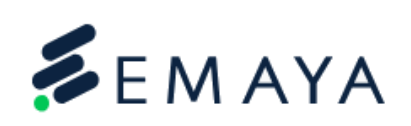

#### Contents

| Sistema de tickets IT                                                                                                    | 4 |
|----------------------------------------------------------------------------------------------------|---|
| Importancia del Sistema de tickets IT:                                                                                                    | 4 |
| El Sistema de ticket es importante para poder llevar un registro adecuado y documentado de los casos y solicitudes que se realicen al departamento de IT | 4 |
| Objetivos                                                                                                    | 4 |
| For General Employees:                                                                                                    | 5 |

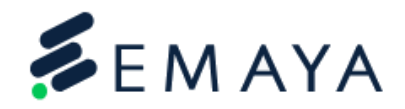

### Sistema de tickets IT

#### Importancia del Sistema de tickets IT:

El Sistema de ticket es importante para poder llevar un registro adecuado y documentado de los casos y solicitudes que se realicen al departamento de IT.

#### Objetivos

- 1. Tener un registro adecuado de las solicitudes o casos solicitados a IT.
- 2. Que el usuario cuente con una herramienta para respaldar sus solicitudes.
- 3. Contar con un canal adecuado para las solicitudes del departamento IT.
- 4. Fomentar la colaboración entre los equipos de soporte y otros departamentos mediante la asignación adecuada de tickets y la comunicación efectiva.
- 5. Utilizar de manera eficiente los recursos de soporte disponibles para maximizar la productividad y minimizar los tiempos de inactividad.

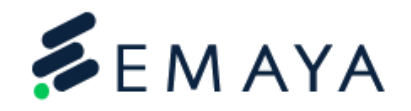

## Para uso General:

 Ingresa desde tu navegador y en la barra de dirección puedes acceder directamente con la dirección <u>helpdesk.emayaservices.com</u> y sigue los siguientes pasos:

| → C n thelpdesk.emayaservices.com                                                                                                    | ଷ ☆ ଯି 🔲                                 |
|----------------------------------------------------------------------------------------------------|------------------------------------------|
| Support Center Home G Open a New Ticket Status                                                                                                    | Sign In                                  |
| Welcome to EMAYA SERVICES Support<br>Center<br>Simply create a ticket below. A technician will respond promptly to your issue.<br>Remember, you must select the correct category or the SLAs will not be valid. | Open a New Ticket<br>Check Ticket Status |
| Copyright © 2024 HelpDesk Emaya Services - All rights reserved.                                                                                                    |                                          |

 Para ingresar un ticket en este portal, lo primero que debes hacer es hacer clic en "<u>Sign In</u>".

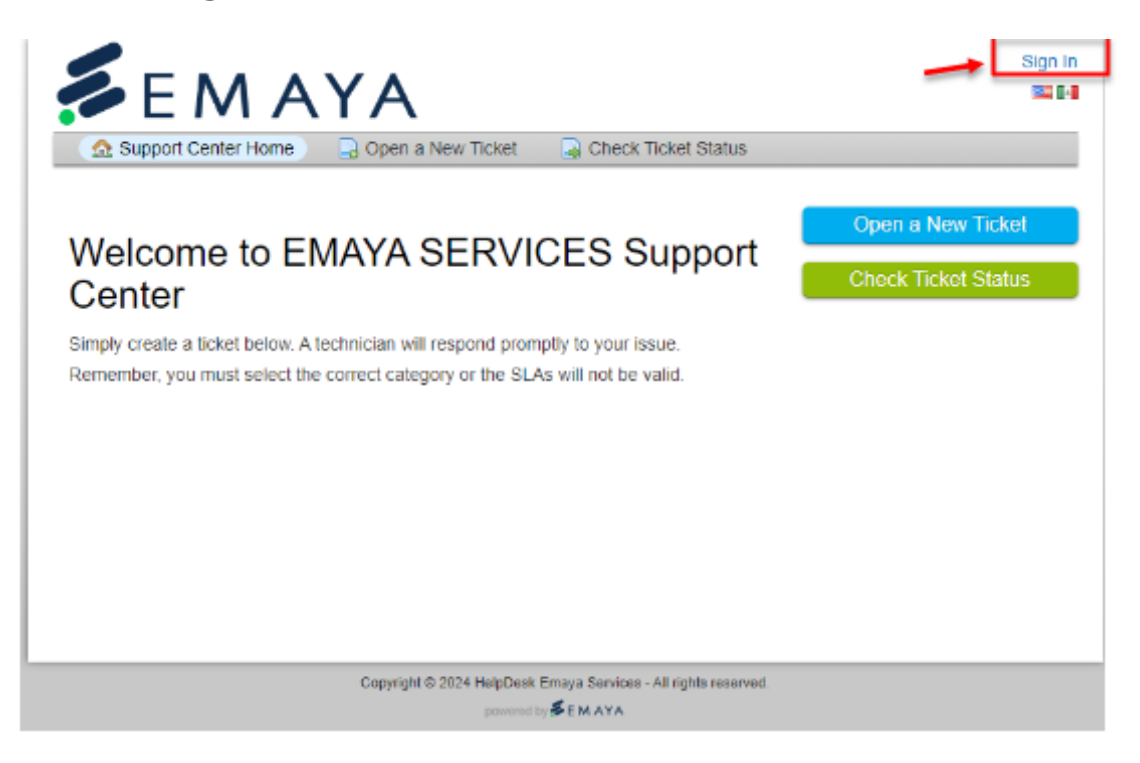

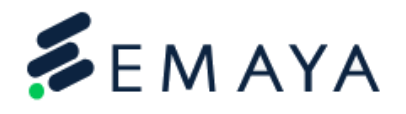

 Después de hacer clic en "<u>Sign in</u>", observamos una ventana de inicio de sesión como la siguiente. Para acceder, simplemente debemos hacer clic en "<u>Sign in with Google</u>", y así estaremos dentro del portal de tickets IT de Emaya Services.

| Support Center Home     Open a New Ticket     Check Ticket Status      Sign in to HelpDesk Emaya Services      To better serve you, we encourage our Clients to register for an account.                                                                                                    |
|----------------------------------------------------------------------------------------------------|
| Sign in to HelpDesk Emaya Services<br>To better serve you, we encourage our Clients to register for an account.                                                                                                    |
| To better serve you, we encourage our Clients to register for an account.                                                                                                    |
|                                                                                                    |
| Email or Usemame   Password   Sign In                                                                                                    |
| If this is your first time contacting us or you've lost the ticket number, please open a new ticket                                                                                                    |
| Copyright © 2024 HelpDesk Emaya Services - All rights reserved.                                                                                                    |
|                                                                                                    |
| Raul Orellana   Profile   Tickets (2) - Sign Out                                                                                                    |
|                                                                                                    |
| Welcome to EMAYA SERVICES Support       Open a New Ticket         Center       Check Ticket Status         Simply create a ticket below. A technician will respond promptly to your issue.       Check Ticket Status         Remember, you must select the correct category or the SLAs will not be valid.       Status |
|                                                                                                    |

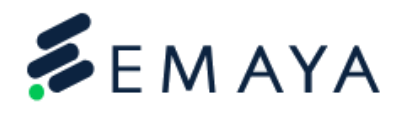

4. Para poder ingresar un ticket simplemente dar clic en "Open a New Ticket".

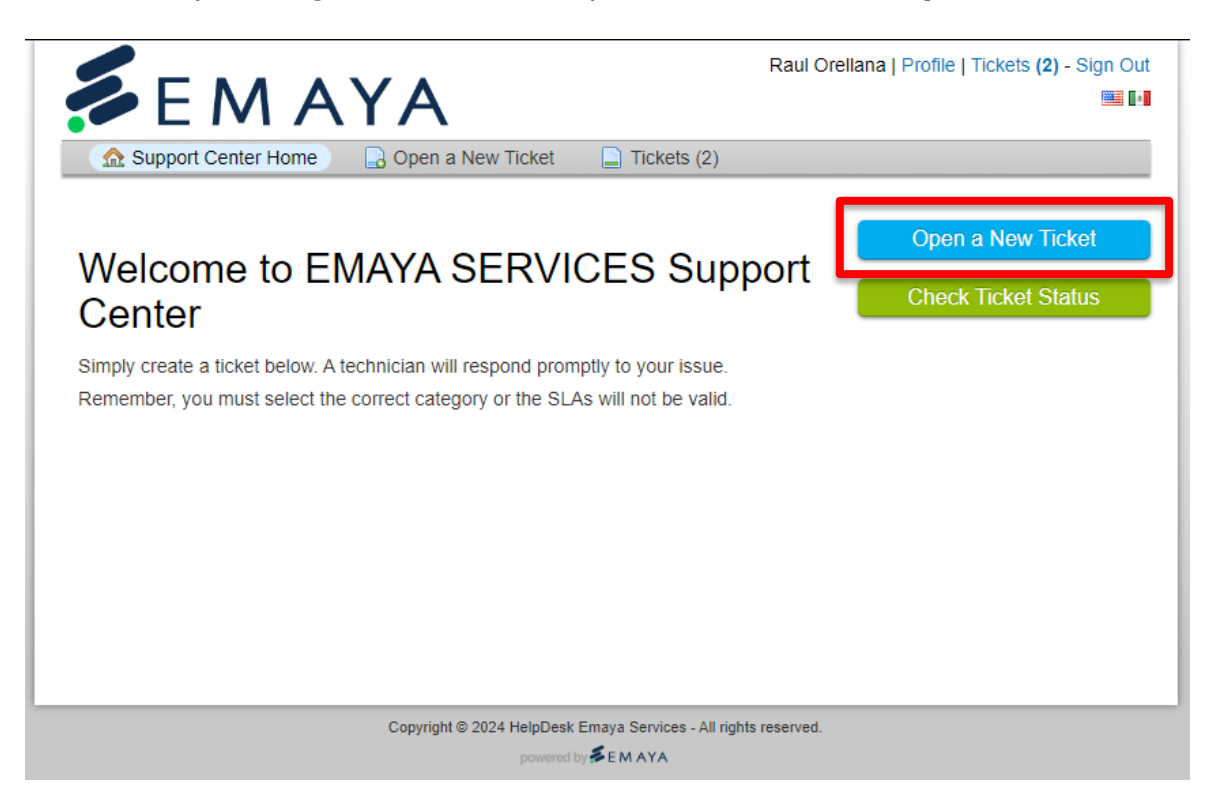

- 5. Una vez que hayamos hecho clic en "Open a New Ticket", veremos la ventana para ingresar un ticket. Dentro de este apartado, tendremos como opciones de "Help Topic" las siguientes:
- EMAYA-ISSUES
- EMAYA-REQUEST
- SEBPO-ISSUES
- SEBPO-REQUEST

Nota: Hemos organizado cada opción para que se ajuste a los diferentes tipos de solicitudes que puedas tener. Por ejemplo:

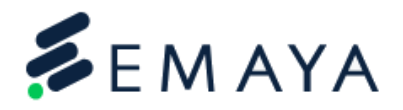

| 🔝 Support Center Home 🛛 🔒 Open                                                                                                  | a New Ticket Dickets (2)                                             |
|----------------------------------------------------------------------------------------------------|----------------------------------------------------------------------|
| Open a New Ticket                                                                                                    |                                                                      |
| Please fill in the form below to open a new tic                                                                                 | ket.                                                                 |
|                                                                                                    |                                                                      |
| Email:<br>Client:                                                                                                    | rorellana@emayaservices.com<br>Raul Orellana                         |
|                                                                                                    |                                                                      |
| Help Topic<br>EMAYA - ISSUES                                                                                                    |                                                                      |
| Ticket Details                                                                                                    |                                                                      |
| Please Describe Your Ticket                                                                                                    |                                                                      |
| EMAYA - ISSUES * Computer Issues (Computer Slowness) Your Department * EMAYA Summary * Problemas de lentitud en equipo EMAY-123 |                                                                      |
| <> ¶ 🖾 Aa B / U                                                                                                    | ÷ ≡ № ⊙ <b>≡</b> ∞ —                                                 |
| Equipo EMAY-123 se encuentra con lentitu                                                                                        | id, se ha realizado reinicio de equipo pero continua con el problema |
| unsaved                                                                                                    |                                                                      |
| Drop files here or choose them                                                                                                  |                                                                      |
|                                                                                                    |                                                                      |
|                                                                                                    | Create Ticket Reset Cancel                                           |

Una vez que hayamos detallado el ticket y seleccionado las opciones correctas, simplemente debemos hacer clic en "Create Ticket".

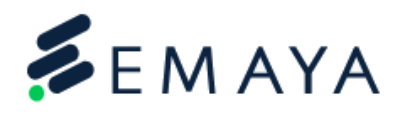

6. Luego de haber ingresado el ticket, recibirás los detalles de tu ticket. Este será recibido por el equipo de IT y a través de esta ventana también podrás dar y recibir actualizaciones sobre tu ticket.

| 🖉 E M A                                                                                                    | AYA .                                                                                                    |                                            |                                            |
|----------------------------------------------------------------------------------------------------|----------------------------------------------------------------------------------------------------|--------------------------------------------|--------------------------------------------|
| ☆ Support Center Home                                                                                                    | 🔒 Open a New Ticket                                                                                       | Tickets (3)                                |                                            |
| Problemas de lentit                                                                                                    | tud en equipo EMA                                                                                         | <b>/-123</b> #59365                        | 55 ⊕ Print) @ E                            |
| asic Ticket Information                                                                                                    |                                                                                                    | User Informa                               | tion                                       |
| ïcket Status: Open                                                                                                    |                                                                                                    | Name:                                      | Raul Orellana                              |
| epartment: EMAYA IT Su                                                                                                    | ipport                                                                                                    | Email:                                     | rorellana@emayaservices.com                |
| create Date: 3/14/24 4:19                                                                                                    | PM                                                                                                    | Phone:                                     |                                            |
| cket Details                                                                                                    |                                                                                                    |                                            |                                            |
| MAYA - ISSUES:                                                                                                    | Computer Issues (Computer                                                                                 | Slowness)                                  |                                            |
| our Department:                                                                                                    | EMAYA                                                                                                    |                                            |                                            |
|                                                                                                    |                                                                                                    |                                            |                                            |
| Raul Oreliana noste                                                                                                    | d 3/14/24 4:19 PM                                                                                         |                                            |                                            |
| No. Indiana posic                                                                                                    | a or 14/24 4.15 1 M                                                                                       |                                            |                                            |
| Equipo EMAY 123 se                                                                                                    | encuentra con lentitud, se ha                                                                             |                                            |                                            |
|                                                                                                    |                                                                                                    | a realizado reinici                        | io de equipo pero continua con el problema |
| Equipo EmAT-123 St                                                                                                    | e encuentra con tentitud, se na                                                                           | a realizado reinici                        | io de equipo pero continua con el problema |
|                                                                                                    |                                                                                                    | a realizado reinici                        | io de equipo pero continua con el problema |
| Created by                                                                                                    | Raul Orellana 3/14/24 4:19 P                                                                              | a realizado reinici                        | io de equipo pero continua con el problema |
| Created by                                                                                                    | Raul Orellana 3/14/24 4:19 F                                                                              | a realizado reinici                        | io de equipo pero continua con el problema |
| Created by                                                                                                    | Raul Orellana 3/14/24 4:19 F                                                                              | a realizado reinici                        | io de equipo pero continua con el problema |
| Created by                                                                                                    | Raul Orellana 3/14/24 4:19 P                                                                              | a realizado reinici                        | io de equipo pero continua con el problema |
| Created by                                                                                                    | Raul Orellana 3/14/24 4:19 P                                                                              | a realizado reinici                        | io de equipo pero continua con el problema |
| Created by                                                                                                    | Raul Orellana 3/14/24 4:19 F                                                                              | a realizado reinici<br>PM                  | io de equipo pero continua con el problema |
| Created by Created by Created by Created by Cobest assist you, we request A B                                                                                                    | Raul Orellana 3/14/24 4:19 F<br>that you be specific and detai                                            | a realizado reinici<br>PM<br>iled *        | o de equipo pero continua con el problema  |
| Created by Created by  | Raul Orellana $3/14/24$ 4:19 F<br>that you be specific and detain<br>$I  \underline{U}  \hat{S} :\equiv$  | ied *                                      | o de equipo pero continua con el problema  |
| Created by Created by  | Raul Orellana $3/14/24$ 4:19 F<br>that you be specific and detail                                         | I realizado reinici M Iled *               | co —                                       |
| Created by Created by  | Raul Orellana $3/14/24$ 4:19 F<br>that you be specific and detail                                         | i realizado reinici                        | o de equipo pero continua con el problema  |
| Created by Second Second Secon | Raul Orellana $3/14/24 4:19 F$<br>that you be specific and detai                                          | ied *                                      | o de equipo pero continua con el problema  |
| Created by Created by  | Raul Orellana 3/14/24 4:19 F<br>that you be specific and detai                                            | Iled *                                     | o de equipo pero continua con el problema  |
| Created by Created by  | Raul Orellana $3/14/24$ 4:19 F<br>that you be specific and detain<br>$I \ \underline{U} \ \hat{F} \equiv$ | iled *                                     | o de equipo pero continua con el problema  |
| Created by Created by  | Raul Orellana $3/14/24$ 4:19 F<br>that you be specific and detail                                         | i realizado reinici                        | o de equipo pero continua con el problema  |
| Created by Created by  | Raul Orellana 3/14/24 4:19 F<br>that you be specific and detail                                           | i realizado reinici<br>M<br>Ned *<br>I □ ■ | co —                                       |
| Created by Created by  | Raul Orellana 3/14/24 4:19 F<br>that you be specific and detai                                            | iled *                                     | o de equipo pero continua con el problema  |
| Created by Created by  | Raul Orellana 3/14/24 4:19 F<br>that you be specific and detai                                            | iled *                                     | o de equipo pero continua con el problema  |

7. Para revisar los tickets abiertos, tenemos que utilizar la opcion de "Check Ticket Status"

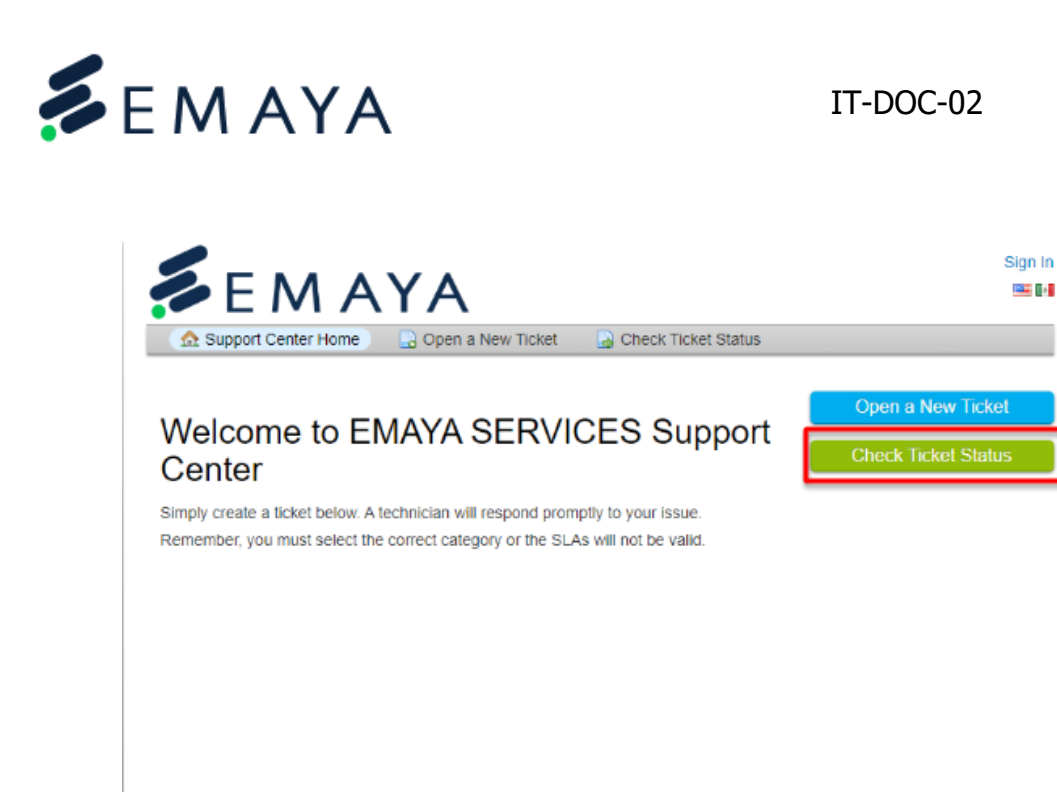

 Se abrirá una ventana en la que vamos a ingresar nuestro correo electrónico y nuestro número de ticket. Por último, damos clic en "Email Access Link".

Copyright © 2024 HelpDesk Emaya Services - All rights reserved.

| <b>EMAYA</b>                                                                                                    | Sign In 🚟 🖬 |
|----------------------------------------------------------------------------------------------------|-------------|
| ⚠ Support Center Home 🛛 🕞 Open a New Ticket 🔹 Check Ticket Status                                                    |             |
| Check Ticket Status<br>Please provide your email address and a ticket number. An access link will be emailed to you. |             |
| Email Address:<br>rorellana@emayaservices.com<br>Ticket Number:<br>915644<br>Email Access Link                       | 2           |
| If this is your first time contacting us or you've lost the ticket number, please open a new ticket                  |             |
| Copyright © 2024 HelpDesk Emaya Services - All rights reserved.<br>powered by SEMAYA                                 |             |

9. Recibiremos un correo electronico con un link para visualizar nuestros ticket abiertos.

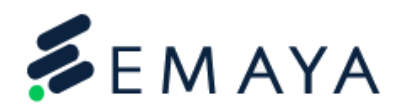

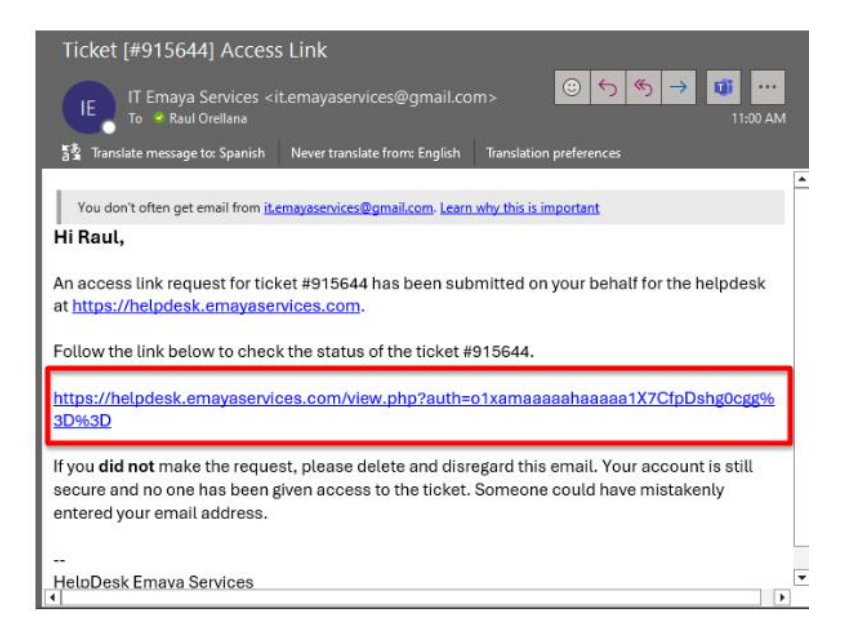

10. Para ingresar solo tendremos que dar clic en el enlace recibido y nos mostrara el estado del ticket que hemos ingresado, se vera de la forma siguiente:

|                                                                                                    | <b>\</b>                             |                   |                                              |
|----------------------------------------------------------------------------------------------------|--------------------------------------|-------------------|----------------------------------------------|
| 🏠 Inicio Centro de Soporte 🛛 🔒 At                                                                                             | orir un nuevo Ticket                 | 📄 Ver Hilo (      | de solicitudes                               |
| necesito un teclado #915644                                                                                                   | 4                                    |                   | 😝 Imprimir) 🕼 Edita                          |
| iformación básica del ticket                                                                                                  |                                      | Información de    | usuario                                      |
| Estado de la Open<br>solicitud:                                                                                               |                                      | Nombre:<br>Correo | Raul Orellana<br>rorellana@emavaservices.com |
| epartamento: EMAYA IT Support                                                                                                 |                                      | electrónico:      |                                              |
| creado en: 07/03/24 09:27                                                                                                    |                                      | Teléfono:         |                                              |
| etalles del ticket                                                                                                    |                                      |                   |                                              |
| MAYA - REQUEST: Computer of<br>bur Department: EMAYA                                                                          | components request                   | (Keyboard Requ    | est)                                         |
| Raul Orellana publicado 07/03/                                                                                                | 24 09:27                             |                   |                                              |
| necesito un teclado                                                                                                    |                                      |                   |                                              |
| Creado por Kaul Orella                                                                                                    | ana07/03/24 09:27                    |                   |                                              |
|                                                                                                    |                                      |                   |                                              |
| Escriba una respuesta                                                                                                    |                                      |                   |                                              |
| Escriba una respuesta<br>Para ayudarie mejor, le pedimos que sea e                                                            | específico y detallado               | *                 |                                              |
| Escriba una respuesta<br>Para ayudarie mejor, le pedimos que sea e                                                            | específico y detallado<br>⊔ & ≔ III  | ·*<br>  • ==      | ω –                                          |
| Escriba una respuesta<br>Para ayudarle mejor, le pedimos que sea e<br><> ¶ [] Aa B /                                          | específico y detallado<br>U & ≔ III  | •                 | ω –                                          |
| Escriba una respuesta<br>Para ayudarle mejor, le pedimos que sea e<br><> ¶ 🔼 Aª B / !                                         | específico y detallado               | *                 | ∞ —                                          |
| Escriba una respuesta<br>Para ayudarle mejor, le pedimos que sea e<br><> ¶ 🚺 Aa B / !                                         | específico y detallado               | ,*<br>I ⊂ ≣       | ∞ –                                          |
| Escriba una respuesta<br>Para ayudarle mejor, le pedimos que sea e<br><> ¶ 🚺 Aª B / !                                         | específico y detallado               | •                 | σ –                                          |
| Escriba una respuesta<br>Para ayudarle mejor, le pedimos que sea e<br><> ¶ 🚺 Aª B / !                                         | específico y detallado               | •                 | ω –                                          |
| Escriba una respuesta<br>Para ayudarle mejor, le pedimos que sea e                                                            | específico y detallado<br>U & ≔ ₽    | •                 | ω –                                          |
| Escriba una respuesta<br>Para ayudarle mejor, le pedimos que sea e<br><> ¶ [ ] Aa B / !<br>@ Soltar archivos aquí o elegirios | específico y detallado<br>U -\$ i≡ ₽ | .•<br>I ⊡ III     | ω –                                          |
| Escriba una respuesta<br>Para ayudarle mejor, le pedimos que sea e<br><> ¶ [2] Aª B / !<br>@ Soltar archivos aquí o elegirios | específico y detallado<br>U -\$ I≡ ₽ | •                 | ω –                                          |

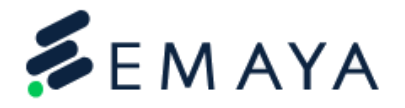

IT-DOC-02

Si tienes algún problema o pregunta, no dudes en pedir ayuda. Puedes hacerlo fácilmente contactandonos via zoom o a nuestro correo <u>it@emayaservices.com</u>, estamos aquí para ayudarte de la mejor manera posible.